## Übungseinheit 6 – Erweiterte Recherche: Sprachaufnahmen

Aufgabe 1: Lassen Sie sich alle Sprachaufnahmen der Vorlesesituation ("Nordwindtext") aus dem REDE-Korpus anzeigen und hören Sie sich "durch den Raum".

| Schritt 1 | Recherche-<br>Werkzeug             | Öffnen Sie das Recherche-Werkzeug und klicken Sie auf den zweiten Reiter ("Sprachaufnahmen").                                                                 |
|-----------|------------------------------------|----------------------------------------------------------------------------------------------------|
|           |                                    | Wählen Sie im Menü "Allgemeiner Filter" das REDE-<br>Neuerhebungs-Korpus und als Situation "Nordwindtext" aus und<br>klicken Sie auf "Suchen".                |
|           |                                    | Sprachaufnahmen aus dem REDE-Korpus angezeigt.                                                                                                    |
| Schritt 2 | Ergebnisliste in<br>Karte anzeigen | Klicken Sie auf das Symbol "Ergebnis in Karte laden" (Pfeil in<br>Kreis) oberhalb der Ergebnisliste, um die Treffer in die<br>Kartenansicht zu laden.         |
| Schritt 3 | Kartenansicht                      | Per Klick auf die Lautsprechersymbole in der Kartenansicht werden<br>im Recherchewerkzeug die Aufnahmen zum entsprechenden Ort<br>angezeigt.                  |
| Schritt 4 | Sprachaufnahmen anhören            | Klicken Sie in der Trefferliste auf das Symbol "Abspielen" (Kreis mit Dreieck), um die Aufnahmen anzuhören.                                                   |
|           |                                    | Im Fenster "Sprachaufnahmen abspielen" können Sie die<br>Wiedergabe pausieren, die Lautstärke anpassen oder durch<br>Klicken einen bestimmten Satz auswählen. |
| Schritt 5 | Wiedergabeliste                    | Mit Klick auf "An Wiedergabeliste anhängen" (Listensymbol in der<br>Trefferzeile, neben "Abspielen") können Sie Aufnahmen zur<br>Wiedergabeliste hinzufügen.  |
|           |                                    | In Fenster "Sprachaufnahmen abspielen" lässt sich somit eine<br>Wiedergabeliste nach Wunsch erstellen.                                                        |

Aufgabe 2: (Aufbauend auf Aufgabe 1) Vergleichen Sie die Realisierung des /s/ in "Sonne" hinsichtlich der Stimmhaftigkeit. Finden Sie jeweils drei Dialekträume (nach Wiesinger), in denen das /s/ stimmhaft (= [z]) bzw. stimmlos (= [s]) realisiert wird. Notieren Sie die Erhebungsorte und Sprechersiglen.

| Schritt 1 | Hintergrundkarte        | Dialekteinteilungskarte nach Wiesinger als Hintergrund einstellen              |
|-----------|-------------------------|--------------------------------------------------------------------------------|
| Schritt 2 | Sprachaufnahmen anhören | Hören Sie sich durch den Raum (s. Aufgabe 1) und notieren Sie Ihre<br>Befunde. |

| Schritt 1 | Kartensuche               | Wählen Sie in der Atlas-Auswahl den "Sprachatlas des Deutschen<br>Reichs" aus. Suchen Sie die Karte "Affe" (WA 161) und laden Sie<br>sie in die Kartenanzeige.                                                                             |
|-----------|---------------------------|----------------------------------------------------------------------------------------------------|
| Schritt 2 | Ebenenmanager             | Klicken Sie im Ebenenmanager in der unteren Symbolleiste auf das<br>Feld Sprachaufnahmen. Es wird ein Layer mit allen<br>Sprachaufnahmen zum zugrunde liegenden Wenker-Lemma erstellt.<br>Gleichzeitig öffnet sich das Recherche-Werkzeug. |
| Schritt 3 | Navigieren                | Navigieren Sie zum oberen Ende der <i>p/f</i> -Isoglosse.                                                                                                    |
| Schritt 4 | Aufnahme<br>auswählen     | Klicken Sie auf ein Lautsprechersymbol in der Kartenansicht. Im<br>Recherche-Werkzeug wird die entsprechende Aufnahme angezeigt.                                                                                                    |
| Schritt 4 | Sprachaufnahme<br>anhören | Per Klick auf das Play-Symbol ("Abspielen") können Sie die<br>Sprachaufnahme abspielen. Bei dieser Auswahl wird nur der<br>Wenkersatz mit dem Lemma "Affe" abgespielt.                                                                     |
| Schritt 5 | Sprachaufnahme<br>anhören | Hören Sie sich entlang der Isoglosse durch den Raum und überprüfen<br>Sie punktuell, ob der Konsonant als Frikativ oder Plosiv realisiert<br>wird. Lässt sich der Verlauf der Isoglosse in den dialektalen<br>Aufnahmen wiederfinden?      |
|           |                           | Achten Sie in der Auswahl der Sprachaufnahmen, dass es sich<br>jeweils um Übersetzungen in den Dialekt handelt ("WS_Dialekt" bei<br>REDE-Aufnahmen).                                                                                       |

Aufgabe 3: Überprüfen Sie die *p/f*-Isoglosse in der Wenkerkarte "Affe" (WA 161) mithilfe von dialektalen Sprachaufnahmen.